### Расширитель контроллера ENTERCAM EXT-01 инструкция по настройке

После подключения расширителя контроллера EXT-01 необходимо выполнить ряд настроек на Технической странице контроллера — <u>http://192.168.55.20</u> (по умолчанию логин: admin, пароль: admin), а также в Личном кабинете организации по адресу <u>https://</u> <u>lk.entercam.ru</u> (доступ можно получить у персонального менеджера).

- 1. Активируйте работу расширителя на Технической странице контроллера.
- 2. Назначьте считыватели на Вход/Выход в Личном кабинете и привяжите их к реле расширителя.
- 3. Создайте структуру помещений, которыми будет управлять расширитель ENTERCAM EXT-01.

### Начало работы

Для настройки расширителя откройте в браузере Техническую страницу. Для этого в адресной строке браузера введите <u>http://192.168.55.20/</u>. Авторизуйтесь при помощи логина: admin и пароля: admin. Для активации перейдите в раздел «Конфигурация». В блоке «Настройки расширителя» активируйте расширители в соответствии с количеством приобретенного оборудования.

В блоке «Состояние кнопок» появляются дополнительные кнопки, подключенные к расширителю. Укажите их нормальное состояние и нажмите кнопку «Применить».

#### Настройки расширителя

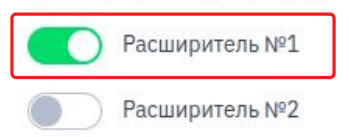

#### Состояние кнопок

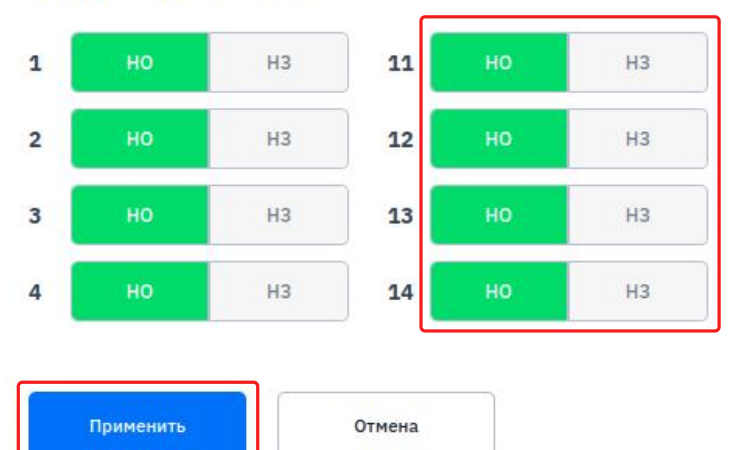

## Назначение считывателей на Вход/Выход и привязка их к реле расширителя

После настройки расширителя можно выполнить привязку считывателей и настройку помещений.

Перейдите в настройки контроллера, к которому подключен расширитель. В настройках отображается дополнительный блок реле, а также дополнительные адреса считывателей.

### Было:

| ) Редактирование СКУД Контр                | оллера        |            |                    |   |  |  |  |
|--------------------------------------------|---------------|------------|--------------------|---|--|--|--|
| звание устройства                          |               | Уникальны  | й идентификатор    |   |  |  |  |
| 1емо 1                                     |               | 01HE5916   | 1W74NK2B6FDQYSDYYF |   |  |  |  |
| ГИП АВТОРИЗАЦИИ                            |               |            |                    |   |  |  |  |
| то принимает решение об авторизации посети | теля          |            |                    |   |  |  |  |
| СКУД Контроллер                            |               |            | Внешняя Система    |   |  |  |  |
| одержание HTTP Header'a Authorization      |               | URL Aytent | ификации           |   |  |  |  |
| Bearer RW50ZXJjYW06MTIzNDUASDFDAS2         |               |            |                    |   |  |  |  |
| JRL Регистрации Авторизации                |               |            |                    |   |  |  |  |
| стройка сети                               |               |            |                    |   |  |  |  |
| DHCP                                       |               |            | Ручная настройка   |   |  |  |  |
| РУЧНАЯ НАСТРОЙКА                           |               |            |                    |   |  |  |  |
| IP                                         |               | Маска      | Шлюз               |   |  |  |  |
| 192.168.55.20                              | 255.255.255.0 |            | 192.168.55.1       |   |  |  |  |
| INS                                        |               |            |                    |   |  |  |  |
| 77.88.8.8                                  | + Добавить D  | NS-сервер  |                    |   |  |  |  |
| КОНФИГУРАЦИЯ КОНТРОЛЛЕРА                   |               |            |                    |   |  |  |  |
| 🕑 Задержка реле на 5 сек.                  |               |            |                    | ~ |  |  |  |
| Вход                                       |               | Реле       | Выход              |   |  |  |  |
| Считыватель #1                             | ~             | #1         | Считыватель #2     | ~ |  |  |  |
|                                            |               |            |                    |   |  |  |  |

### Стало:

| вание устройст                                                                                                    | Ba                                                                                                    |                                           | Ун                                                       | Уникальный идентификатор   |                                                                                                    |             |  |  |
|----------------------------------------------------------------------------------------------------|----------------------------------------------------------------------------------------------------|-------------------------------------------|----------------------------------------------------------|----------------------------|----------------------------------------------------------------------------------------------------|-------------|--|--|
| 1емо 2                                                                                                    |                                                                                                    |                                           |                                                          | 01HNCK0HXE88GHFYP1W593WADQ |                                                                                                    |             |  |  |
| ИП АВТОРИЗАЦ                                                                                                    | ции                                                                                                    |                                           |                                                          |                            |                                                                                                    |             |  |  |
| то принимает рец                                                                                                    | цение об авторизации посетит<br>СКУД Контроллер                                                                                                    | еля                                       |                                                          |                            | Внешняя Система                                                                                                    |             |  |  |
|                                                                                                    |                                                                                                    |                                           |                                                          |                            |                                                                                                    |             |  |  |
| тройка сети                                                                                                    |                                                                                                    |                                           |                                                          |                            |                                                                                                    |             |  |  |
|                                                                                                    | DHCP                                                                                                    |                                           |                                                          |                            | Ручная настройка                                                                                                    |             |  |  |
| РУЧНАЯ НАСТРО                                                                                                    | ЙКА<br>IP                                                                                                    |                                           | Маска                                                    |                            | Шлюз                                                                                                    |             |  |  |
| 192.168.0.55                                                                                                    |                                                                                                    | 255.255.255.0                             |                                                          |                            | 192.168.0.1                                                                                                    |             |  |  |
| NS                                                                                                    |                                                                                                    |                                           |                                                          |                            | _                                                                                                    |             |  |  |
| 77.88.8.8                                                                                                    | 🗗 Удалить                                                                                                    | + Добавить І                              | INS-cepse                                                |                            |                                                                                                    |             |  |  |
| онфигурация                                                                                                    | я контроллера<br>еле на 5 сек.                                                                                                    |                                           |                                                          |                            |                                                                                                    | ~           |  |  |
| СОНФИГУРАЦИЯ<br>С Задержка р                                                                                               | я контроллера<br>еле на 5 сек.<br>Вход                                                                                                    |                                           | Реле                                                     |                            | Выход                                                                                                    | ~           |  |  |
| СОНФИГУРАЦИЯ<br>С Задержка р<br>Ш                                                                                          | н контроллера<br>еле на 5 сек.<br>Вход<br>Считыватель #1                                                                                                 | ~                                         | Реле<br>#1                                               | 0                          | Выход<br>Не активно                                                                                                    | ~           |  |  |
| онфигурация<br>С Задержка р<br>Ш                                                                                           | н контроллера<br>еле на 5 сек.<br>Вход<br>Синтыватель #1<br>Не активно                                                                                   | ~                                         | <b>Реле</b><br>#1<br>#2                                  | 8                          | Выход<br>Не активно<br>Не активно                                                                                                    | ~           |  |  |
| онфигурация<br>С Задержка р<br>С<br>С                                                                                      | н контроллера<br>еле на 5 сек.<br>Вход<br>Считыватель #1<br>Не активно<br>Не активно                                                                     | ~                                         | <b>Реле</b><br>#1<br>#2<br>#3                            |                            | Выход<br>Не активно<br>Не активно<br>Не активно                                                                                                    | ~           |  |  |
| онфигурация<br>С Задержка р<br>С<br>С<br>С<br>С<br>С<br>С<br>С<br>С<br>С<br>С<br>С<br>С<br>С                               | контроллера<br>еле на 5 сек.<br>Вход<br>Считыватель #1<br>Не активно<br>Не активно<br>Не активно                                                         | ><br>><br>>                               | Реле<br>#1<br>#2<br>#3<br>#4                             |                            | Выход<br>Не активно<br>Не активно<br>Не активно<br>Не активно                                                                                                    | •           |  |  |
| онфигурация<br>© Задержка р<br>©<br>©<br>©<br>©<br>©<br>©<br>©<br>©<br>©<br>©<br>©<br>©<br>©                               | контроллера<br>еле на 5 сек.<br>Вход<br>Считыватель #1<br>Не активно<br>Не активно<br>Не активно                                                         | ><br>><br>><br>>                          | Реле<br>#1<br>#2<br>#3<br>#4                             |                            | Выход<br>Не активно<br>Не активно<br>Не активно<br>Не активно<br>Не активно                                                                                                    | •           |  |  |
| онфигурация<br>С Задержка р<br>С<br>С<br>С<br>С<br>С<br>С<br>С<br>С<br>С<br>С<br>С<br>С<br>С                               | контроллера<br>еле на 5 сек.<br>Вход<br>Считыватель #1<br>Не активно<br>Не активно<br>Не активно<br>Не активно<br>Не активно                             | ><br>><br>><br>><br>>                     | Реле<br>#1<br>#2<br>#3<br>#4<br>#11<br>#12               |                            | Выход<br>Не активно<br>Не активно<br>Не активно<br>Не активно<br>Не активно<br>Не активно                                                                                       | ~<br>~<br>~ |  |  |
| онфигурация<br>С Задержка р<br>С<br>С<br>С<br>С<br>С<br>С<br>С<br>С<br>С<br>С<br>С<br>С<br>С<br>С<br>С<br>С<br>С<br>С<br>С | контроллера<br>еле на 5 сек.<br>Вход<br>Считыватель #1<br>Не активно<br>Не активно<br>Не активно<br>Не активно<br>Не активно<br>Не активно               | ><br>><br>><br>><br>><br>><br>>           | Pene<br>#1<br>#2<br>#3<br>#4<br>#11<br>#12<br>#13        |                            | Выход<br>Не активно<br>Не активно<br>Не активно<br>Не активно<br>Не активно<br>Считыватель # 11<br>Считыватель # 11                                                             | ~           |  |  |
| онфигурация<br>© Задержка р<br>©<br>©<br>©<br>©<br>©<br>©<br>©<br>©<br>©<br>©<br>©<br>©<br>©                               | контроллера<br>еле на 5 сек.<br>Вход<br>Считыватель #1<br>Не активно<br>Не активно<br>Не активно<br>Не активно<br>Не активно<br>Не активно<br>Не активно | ><br>><br>><br>><br>><br>><br>><br>><br>> | Pene<br>#1<br>#2<br>#3<br>#4<br>#11<br>#12<br>#13<br>#14 |                            | Выход<br>Не активно<br>Не активно<br>Не активно<br>Не активно<br>Не активно<br>Счятыватель # 11<br>Счятыватель # 12<br>Очитыватель # 13                                         | ~           |  |  |
| СОНФИГУРАЦИЯ<br>С Задержка р<br>С<br>С<br>С<br>С<br>С<br>С<br>С<br>С<br>С<br>С<br>С<br>С<br>С                              | контроллера<br>еле на 5 сек.<br>Вход<br>Считъватель #1<br>Не активно<br>Не активно<br>Не активно<br>Не активно<br>Не активно<br>Не активно               | ><br>><br>><br>><br>><br>><br>><br>>      | Pene<br>#1<br>#2<br>#3<br>#4<br>#11<br>#12<br>#13<br>#14 |                            | Выход<br>Не активно<br>Не активно<br>Не активно<br>Не активно<br>Не активно<br>Считыватель # 11<br>Считыватель # 12<br>Считыватель # 12<br>Считыватель # 13<br>Считыватель # 13 | ~           |  |  |

К одному расширителю можно подключить 2 турникета ИЛИ 4 двери.

Порядок подключения к расширителю одного турникета и одной двери:

- Реле 11 расширителя подключается на Вход через турникет. Соответственно, считыватель с адресом 11 устанавливается на Вход через турникет.
- Реле 12 подключается на выход через турникет.
  Соответственно, считыватель с адресом 12 устанавливается на выход через турникет.
- К реле 13 подключается замок, который управляет дверью. Соответственно, считыватель с адресом 13 устанавливается на Вход через дверь, а считыватель я адресом 14 — на Выход.

Каждый считыватель привязывается к конкретному реле, на Вход и/или Выход.

После заполнения конфигурации расширителя необходимо сохранить выбранные настройки.

# Создание структуры помещений и настройка доступов

Для создания структуры помещений перейдите в раздел **Помещения**.

1. Для удобства можно создать одно

неконтролируемое помещение.

Нажмите на иконку здания, заполните название,

например, Проходная турникет 1,

и передвиньте переключатель в режим свободного доступа.

| п  | омещения          | СКУД Контроллер    | ы Терми | иналы С    | читыватели      | Шлагбаумы | Лицензии | Зоны доступа |        |
|----|-------------------|--------------------|---------|------------|-----------------|-----------|----------|--------------|--------|
| 3, | цания             |                    | (Щ)     | Создан     | ие здания       |           |          | Сохранить    | Отмена |
|    | S. Competences    | tie tompose 91     | + 🖸 🖸   |            |                 |           |          |              |        |
|    | Station and state | the transport of 2 | + 🗹 🖒   | Название   | Проходная турни | кет 1     |          |              |        |
|    | Station and       | en inningener W (  | + 🖸 🖒   |            |                 |           | -        |              |        |
|    | E Componente      | on towngross 914   | + 🖸 🖒   | Вход из "" | Контролируе     | мый дос   |          |              |        |

Внутри данного помещения создайте два контролируемых помещения.

Первое — Вход через турникет. В настройках укажите Реле 11.

Второе — Выход через турникет. В настройках укажите Реле 12.

В каждом из этих помещений выберите отделы, у которых будет доступ к данным точкам прохода.

| Здания                                                                                                    | <b>I</b> I.                                                                                                    | Редактирование помещения "Турникет 1 вход"                                                                                                    | Отмена |
|----------------------------------------------------------------------------------------------------|----------------------------------------------------------------------------------------------------|----------------------------------------------------------------------------------------------------|--------|
|                                                                                                    | + 🖸 ð                                                                                                    | тедиктирование нонещения турникет в вход                                                                                                    |        |
|                                                                                                    | + 🖸 ð                                                                                                    | Название Турникет 1 вход                                                                                                    |        |
|                                                                                                    | + 🖸 👌                                                                                                    |                                                                                                    |        |
|                                                                                                    | + 🖸 Ò                                                                                                    | Вход из ""Контролируемый доступ:                                                                                                    |        |
| 🛄 🖽 Проходная турникет 1                                                                                                    | + 🖸 🖻                                                                                                    | СКУД Контроллер: 🚽 Test1 🗸 V Реле: 🕑 Реле №11                                                                                                    | ~      |
| Па Турникет 1 вход                                                                                                    | + 🖸 👌                                                                                                    | Лополнительные яходы: Отсутствуют                                                                                                    |        |
| 🖫 Турникет 1 выход                                                                                                    | + 🖸 👌                                                                                                    |                                                                                                    |        |
|                                                                                                    |                                                                                                    | , Yroeminis                                                                                                    |        |
|                                                                                                    |                                                                                                    | Имеют доступ в это помещение                                                                                                    |        |
|                                                                                                    |                                                                                                    | Отделы                                                                                                    |        |
|                                                                                                    |                                                                                                    |                                                                                                    |        |
|                                                                                                    |                                                                                                    |                                                                                                    |        |
| Помещения СКУП Конто                                                                                                    | оллеры Терм                                                                                                    | พบหลายว่า กับเกาะสวรกรม 111สวร์โรงพระ วิทยเลสายน 3กษะเภรารากา                                                                                                    |        |
| Помещения СКУД Контр<br>Здания                                                                                                    | ооллеры Терм                                                                                                    | ниналы Считыватели Шлагбауны Лицензии Зоны доступа                                                                                                    |        |
| Помещения СКУД Контр<br>Здания                                                                                                    | ооллеры Терм<br>П<br>е № 1 + С б                                                                                                    | миналы Считыватели Шлагбаумы Лицензии Зоны доступа<br>Редактирование помещения "Турникет 1 выход" Соцемить                                                                                                    | Отнена |
| СКУД Контр<br>Здания<br>Ва Контролируемое помещени<br>Контролируемое помещени                                                                                                    | ооллеры Терм<br>е № 1 + С В<br>е № 2 + С В                                                                                                    | ниналы Считыватели Шлагбаумы Лицензии Зоны доступа<br>Редактирование помещения "Турникет 1 выход" соцемить<br>название Турникет 1 выход                                                                                                    | Отмена |
| Помещения СКУД Контр<br>Здания<br>В Аконтролируемое помещени<br>В Контролируемое помещени<br>В Контролируемое помещени                                                                                                    | терм<br>ке № 1 + ⊆ Ъ<br>ке № 2 + ⊆ Ъ<br>ке № 3 + ⊆ Ъ                                                                                                    | ниналы Считыватели Шлагбауны Лицензии Зоны доступа<br>Редактирование помещения "Турникет 1 выход" Скоронить<br>Название Турникет 1 выход                                                                                                    | Отмона |
| СКУД Контр<br>Здания<br>Па Контролируемое помещени<br>Па Контролируемое помещени<br>Па Контролируемое помещени<br>Па Контролируемое помещени                                                                                                    | ооллеры Терм<br>е N° 1 + С Ф<br>е N° 2 + С Ф<br>е N° 3 + С Ф<br>е N° 4 + С Ф                                                                                                    | миналы Считыватели Шлагбаумы Лицензии Зоны доступа<br>Редактирование помещения "Турникет 1 выход" Скиранить<br>Название Турнокат 1 выход<br>Вход из "" Контролируемый доступ: ПССС                                                                                                    | Отнена |
| Скуд Контр<br>Здания<br>В Контролируемое помещени<br>Кактропируемое помещени<br>Кактропируемое помещени<br>С Контропируемое помещени<br>С Контропируемое помещени<br>С Контропируемое помещени                                                                                                    | ооллеры Тери<br>е № 1 + 2 б<br>е № 2 + 2 б<br>е № 4 + 2 б<br>+ 2 б                                                                                                    | ниналы Считыкатели Шлагбауны Лицензии Зоны доступа<br>Редактирование помещения "Турникет 1 выход" Социнить<br>Название Гурникет 1 выход<br>Вход из <sup>тов</sup> Контролируеный доступ:<br>СКУД Контролиру:<br>Тят1 У Реле:<br>Реле:<br>Сур Реле № 12                                                                                                    | Отмена |
| СКУД Контр<br>Здания<br>М. Контроляруемое помещени<br>М. Контроляруемое помещени<br>М. Контроляруемое помещени<br>М. Контроляруемое помещени<br>М. Контроляруемое помещени<br>М. Контроляруемое помещени<br>М. Курникет 1 вход                                                                                                    | Teps        ee N° 1 + 12      0        ee N° 2 + 12      0        ee N° 3 + 12      0        ee N° 4 + 12      0        + 12      0        + 12      0                                                                                                    | ниналы Считыватели Шлагбауны Лицензии Зоны доступа<br>Редактирование помещения "Турникет 1 выход" Социнов<br>Название Турнокет 1 волод<br>Вход из "" Контролируеный доступ: ПССР<br>СКУД Контролируеный доступ: ПССР<br>СКУД Контролируеный доступ: ПССР<br>ССР<br>СКУД Контролируеный доступ: ПССР<br>ССР<br>СКОД КОНТРОЛИРУЕНЫ ДОСТУП ДОСТУП | Отмона |
| СКУД Контр<br>Здания<br>В Контролируемое помещени<br>Каконтролируемое помещени<br>Каконтролируемое помещени<br>Саконтролируемое помещени<br>Саконтролируемое саконтролируемое помещени<br>Саконтролируемое саконтролируемое помещени<br>Саконтролируемое саконтролируемое саконтроли саконтролируемое сакон                                                 | ооллеры Тери<br>е № 1 + ½ 0<br>е № 2 + ½ 0<br>е № 3 + ½ 0<br>+ ½ 0<br>+ ½ 0<br>+ ½ 0<br>+ ½ 0<br>+ ½ 0                                                                                                    | ниналы Считыватели Шлагбауны Лицензии Зоны доступа<br>Редактирование помещения "Турникет 1 выход" Соршить<br>Название Турникет 1 выход" Соршить<br>Вход из "" Контролируеный доступ: ПССКУД Контролире<br>СКУД Контролире: Тея1. Pene: Су Pene №12<br>Дополнителье входра: Откутствуют:                                                                                                    | Отмона |
| Скуд Контр<br>Здания<br>В Контролируемое помещени<br>В Контролируемое помещени<br>В Контролируемое Помещени<br>В Контролируемое Помещени | терм<br>терм<br>терм | Инналы      Снитыватели      Шлагбауны      Лицензии      Зоны доступа        Редактирование помещения "Турникет 1 выход"      Сирникет        Название      Турникет 1 выход"      Сирникет        Название      Турникет 1 выход"      Сирникет        Контролируеный доступ:                                                                                                    | Отнона |
| Скуд Контр<br>Здания<br>В Контролируемое помещени<br>В Контролируемое помещени<br>В Контролириемое помещени<br>В Контролириемое помещени<br>В Контролириемое Помещени<br>В Контролириемое Помещени | терм<br>терм<br>терм | ниналы Считыватели Шлагбауны Лицензии Зоны доступа<br>Редактирование помещения "Турникет 1 выход" Сирьшить<br>Название Гурният 1 выход<br>Вход из <sup>ти</sup> Контроллер:<br>СКУД Контроллер:<br>Тип1<br>Дополнитольные входы: Отсутствуют<br>+ Добажит<br>Имеют доступ в это помещение<br>Отсутствуют                                                                                                    | Отисия |
| СКУД Контр<br>Здания<br>М. Контроляруемое помещени<br>М. Контроляруемое помещени<br>М. Контроляруемое помещени<br>М. Контроляруемое помещени<br>М. Контроляруемое помещени<br>М. Контроляруемое помещени<br>М. Контроляруемое помещени<br>М. Курникет 1 выход                                                                                                    | Teps        Se N*1 + 12        Se N*2 + 12        Se N*3 + 12        Se N*4 + 12        + 12        + 12                                                                                                    | ниналы Считыватели Шлаfбауны Лицензии Зоны доступа<br>Редактирование помещения "Турникет 1 выход" Сороното<br>Название Турнокет: 1 вола<br>Вход из <sup>ин</sup> Контролируеный доступ:<br>СКУД Контроллер:<br>Тех1<br>Дополнительные входы: Отсутствуют:<br>ф Добакоть<br>Иненот доступ в это помещение<br>Отделы                                                                                                    | Отнова |

 Аналогичным образом нужно добавить помещение для двери. В настройках укажите Реле 13 и выберите отделы, которые получат доступ к данному проходу.

| Название Калитка                                  |                                   |   |         |          |   |
|---------------------------------------------------|-----------------------------------|---|---------|----------|---|
| Вход из ""Контро                                  | олируемый доступ: 🛄 🌅 🚺           | 2 |         |          |   |
| СКУД Контроллер:                                  | E Test1                           |   | ∨ Реле: | Реле №13 | ~ |
| Дополнительные вх<br>+ добавить<br>Имеют доступ в | оды: Отсутствуют<br>это помещение |   |         |          |   |
| Отделы                                            |                                   |   |         |          |   |
| Корневой отдел                                    |                                   |   |         |          |   |
| Бухгалтерия                                       |                                   |   |         |          |   |